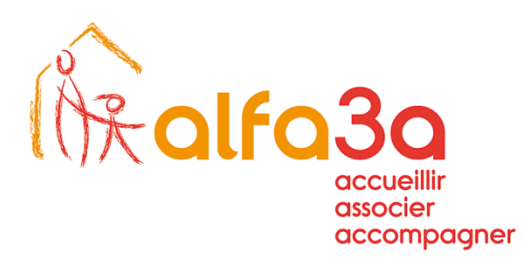

## SERVICE INFORMATIQUE NTIC

## Paramétrage d'un compte de messagerie ALFA3A sur APPLE :

Aller dans les réglages :

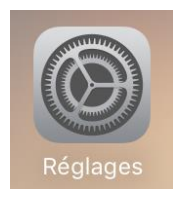

Mail :

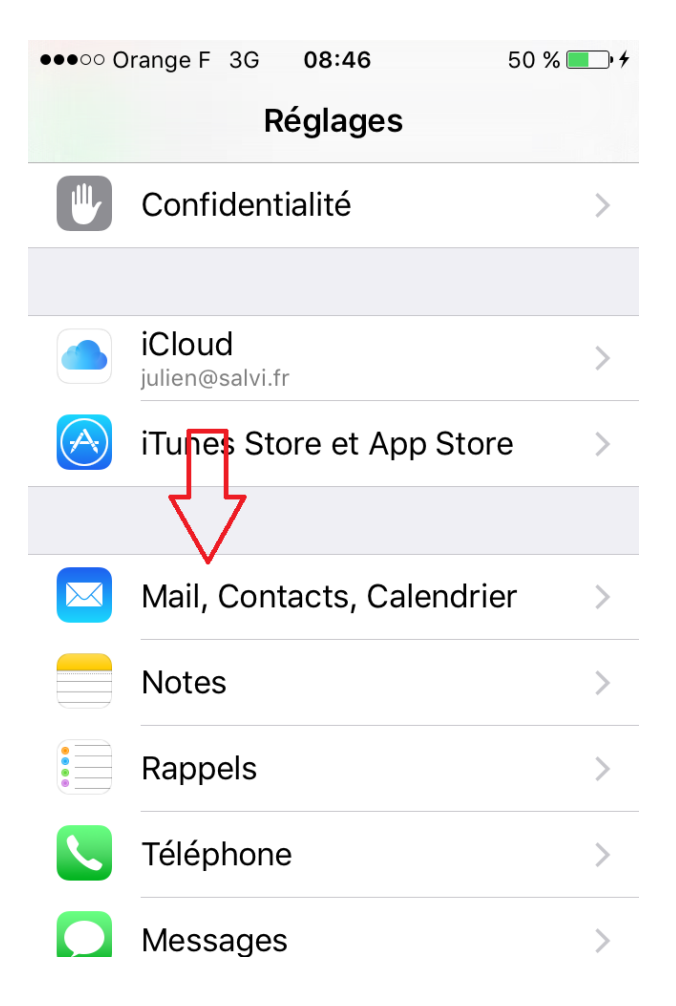

NO GAR

www.alfa3a.org

1/3

Ajouter un compte :

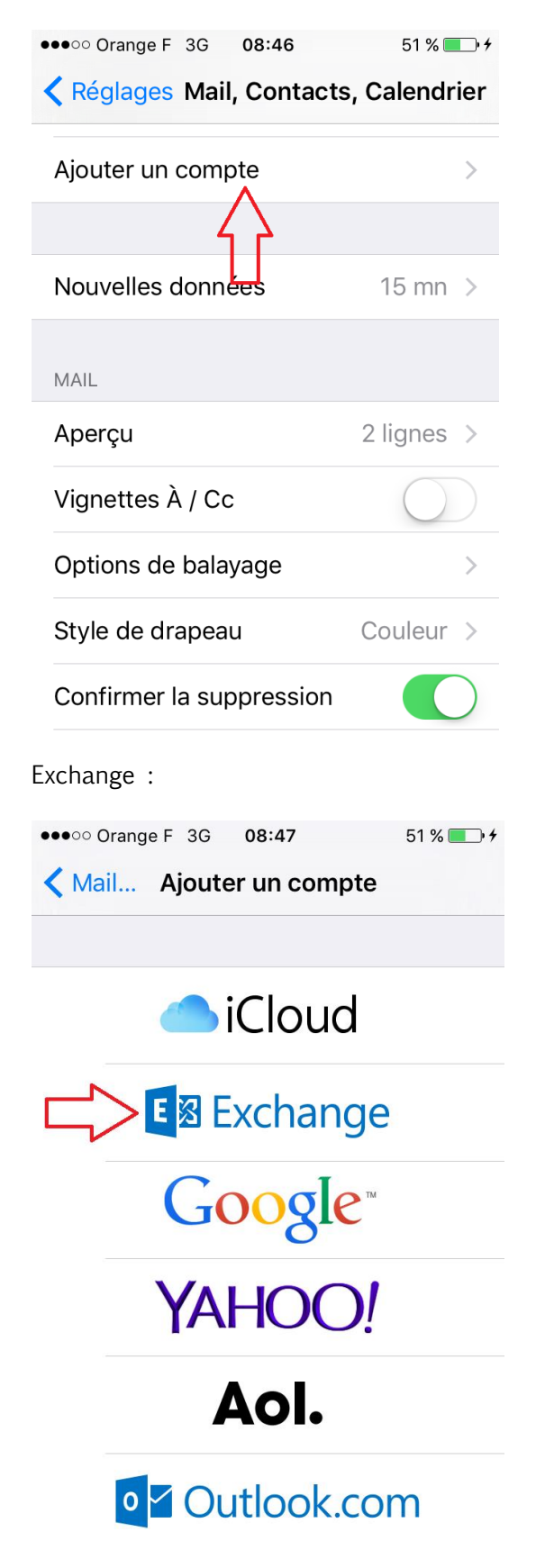

2/3

Entrer les paramètres suivants en remplaçant « exemple » par votre compte :

| ●●●○○ Orange F            | 3G 08:51      | 56 % 💷 🗲    |  |  |
|---------------------------|---------------|-------------|--|--|
| Annuler                   | Exchange      | Enregistrer |  |  |
|                           |               |             |  |  |
| Adresse                   | exemple@al    | fa3a.org    |  |  |
|                           |               |             |  |  |
| Serveur                   | mail.alfa3a.c | org         |  |  |
|                           |               |             |  |  |
| Domaine                   | alatfa.fr     |             |  |  |
| Nom d'utilisateur exemple |               |             |  |  |
| Mot de passe ••••         |               |             |  |  |
|                           |               |             |  |  |
| Description               | Alfa3a        |             |  |  |

Faire « Enregistrer » et bien valider par « continuer » pour accepter le certificat lorsqu'on vous le demande.

Sélectionner ce que vous voulez synchroniser, le paramétrage est terminé.

| ••••0 O                          | range F 3G 09:33 | 82 % 🔲 🗲 |  |  |
|----------------------------------|------------------|----------|--|--|
| Kail ALFA3A                      |                  |          |  |  |
| EXCHANGE                         |                  |          |  |  |
| Compte Julien.SALVI@alfa3a.org > |                  |          |  |  |
|                                  |                  |          |  |  |
|                                  | Mail             |          |  |  |
|                                  | Contacts         |          |  |  |
|                                  | Calendrier       |          |  |  |
|                                  | Rappels          |          |  |  |
|                                  | Notes            |          |  |  |
|                                  |                  |          |  |  |
| E-mails à synchr. to             |                  | tout >   |  |  |

HO MAR

www.alfa3a.org

3/3